# Carte de référence rapide

### Chargement du papier ou d'autres supports d'impression

Exploitez pleinement toutes les possibilités de votre imprimante en chargeant correctement les tiroirs et en définissant les types et les formats des supports. Ne mélangez jamais des supports différents dans un même tiroir.

Pour éviter les bourrages :

 Déramez toutes les piles de supports dans les deux sens pour les décoller, puis ventilez-les avant de les charger. Ne pliez pas le papier et ne le froissez pas. Taquez-les bords de la pile sur une surface plane.

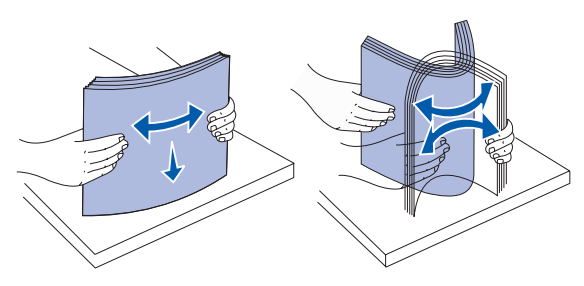

- Ne dépassez pas la hauteur maximale de la pile au risque de provoquer des bourrages.
- Ne retirez jamais les tiroirs lorsqu'une impression est en cours. Cela pourrait endommager les tiroirs ou l'imprimante.

### Chargement des tiroirs 500 feuilles

- 1 Retirez le tiroir.
- 2 Pincez le levier du guide avant et faites glisser le guide vers l'avant du tiroir.
- **3** Pincez le levier du guide latéral et faites glisser le guide de sorte que le papier chargé soit positionné correctement.

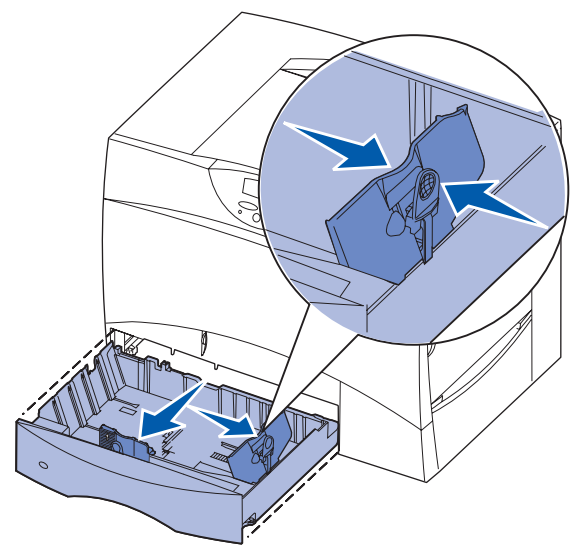

- 4 Ventilez les feuilles afin de les décoller, puis déramez-les.
- 5 Placez le papier contre le coin gauche du tiroir (au fond), face à imprimer vers le bas.

6 Pincez le levier du guide avant et faites glisser le guide jusqu'à ce qu'il soit calé contre le bord de la pile.

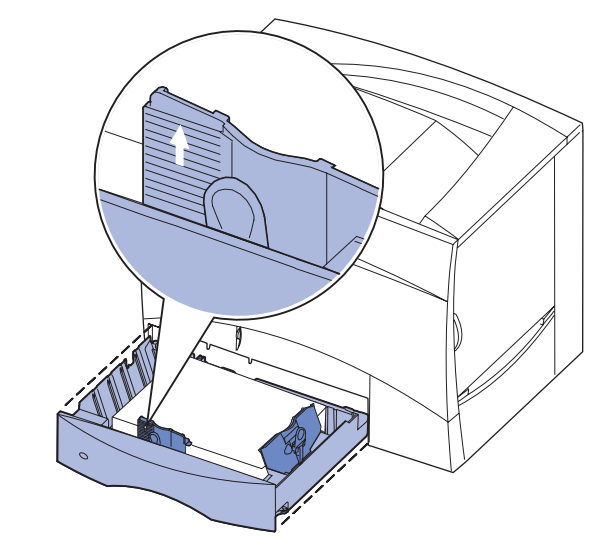

- 7 Réinstallez le tiroir.
- 8 Si vous chargez un type de support différent de celui qui se trouvait auparavant dans le tiroir, modifiez le paramètre Type papier de ce tiroir, au niveau du panneau de commandes. Reportez-vous à la section " Définition du type et du format de papier " page 2.

#### Alimentation du chargeur multifonction

Vous pouvez utiliser le chargeur multifonction de l'une des deux facons suivantes :

- Tiroir d'alimentation : Lorsque le chargeur multifonction est utilisé en tant que tiroir d'alimentation, vous pouvez y charger du papier ou des supports spéciaux et les laisser à l'intérieur.
- Chargeur manuel : Lorsque le chargeur multifonction est utilisé en tant que chargeur manuel, vous pouvez lancer une impression vers le chargeur tout en précisant le type et la taille des supports depuis votre ordinateur. L'imprimante vous invite alors à charger le support approprié avant l'impression.
- 1 Ouvrez le chargeur multifonction.
- 2 Pincez le levier du guide-papier et faites glisser le guide complètement vers l'avant de l'imprimante.
- **3** Ventilez les feuilles afin de les décoller, puis déramez-les.
- 4 Orientez la pile en fonction du format et du type de support d'impression chargé et de la méthode d'impression utilisée.
- **5** Placez le support d'impression, face à imprimer vers le haut, contre le côté gauche du chargeur multifonction, puis insérez-le jusqu'à ce que vous rencontriez de la résistance. Ne forcez pas le support.
- 6 Pincez le levier du guide-papier et faites glisser le guide jusqu'à ce qu'il effleure le bord de la pile.
- 7 Si vous chargez un type de support différent de celui qui se trouvait auparavant dans le tiroir, modifiez le paramètre Type papier de ce tiroir, au niveau du panneau de commandes. Reportez-vous à la section " Définition du type et du format de papier " page 2.

### Chargement du tiroir 2 000 feuilles

- 1 Ouvrez le tiroir.

  - souhaitez charger.

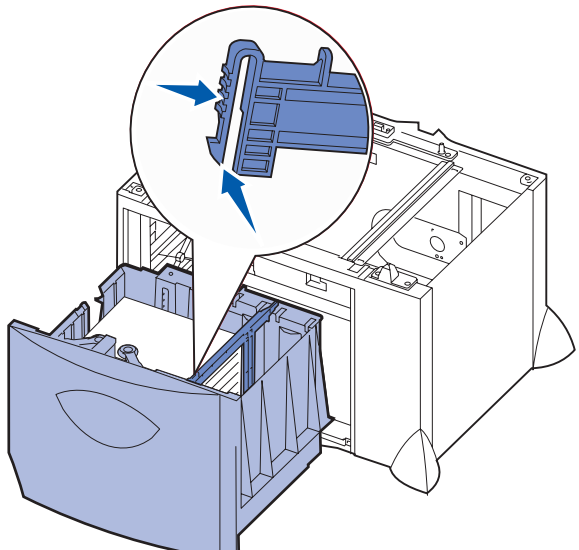

3 Pincez les deux leviers du guide avant et faites glisser le guide de sorte que le papier chargé soit positionné correctement.

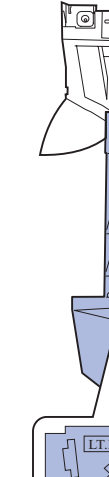

le guide avant.

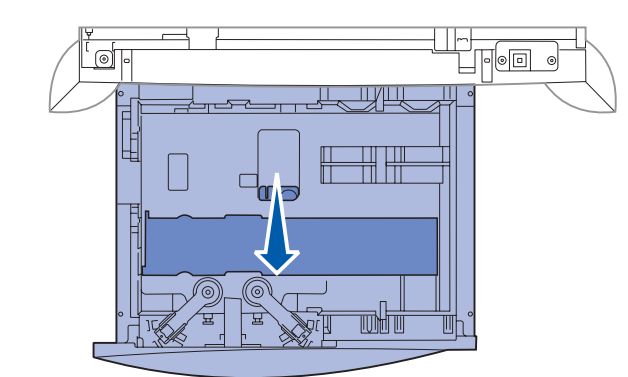

plane.

Suivez les instructions ci-dessous pour charger un tiroir 2 000 feuilles. Chargez uniquement du papier dans le tiroir 2 000 feuilles.

2 Pincez le levier du guide latéral, soulevez le guide, puis insérez-le dans l'emplacement approprié en fonction de la taille de papier que vous

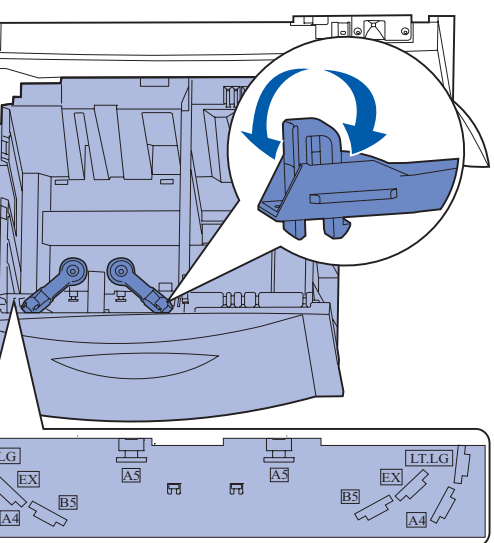

4 Faites glisser le support du fond vers l'avant du tiroir jusqu'à ce qu'il effleure

- 5 Ventilez les feuilles afin de les décoller, puis déramez-les.
  - Ne pliez pas le papier et ne le froissez pas. Egalisez la pile sur une surface

6 Placez le papier contre le coin gauche du tiroir (au fond), face à imprimer vers le bas.

Ne chargez pas de papier plié ou froissé.

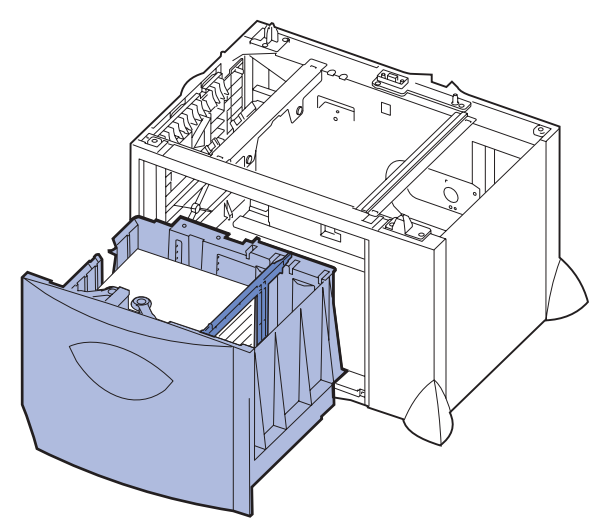

7 Refermez le tiroir.

Assurez-vous que le tiroir est entièrement inséré dans l'imprimante.

**Remarque :** Ne dépassez pas la hauteur maximale de la pile au risque de provoquer des bourrages.

### Chargement du tiroir pour enveloppes

Pour plus d'informations sur le chargement d'autres tiroirs pour enveloppes, reportez-vous au CD Publications fourni avec l'imprimante.

# Définition du type et du format de papier

Les tiroirs contenant le même type et le même format de papier sont automatiquement liées par l'imprimante, à condition que vous avez attribué aux paramètres Taille papier et Type papier des valeurs adéquates.

**Remargue :** Si le type du support que vous chargez est identigue à celui du support antérieur, vous ne devez pas modifier le paramètre Type papier.

Pour modifier le paramètre Type papier ou Taille papier :

- 1 Appuyez sur **Menu** jusqu'à ce que le menu Papier s'affiche, puis appuyez sur Sélectionner.
- 2 Appuyez sur Menu jusqu'à ce que Type papier (ou Taille papier) s'affiche, puis sur Sélectionner.

L'option Type tiroir 1 (ou Taille tiroir 1) apparaît sur la seconde ligne de l'écran.

- **3** Appuyez sur **Sélectionner** si vous souhaitez modifier le paramètre Type tiroir 1 (ou Taille tiroir 1) ou appuyez sur **Menu** pour faire défiler jusqu'à une autre source.
- 4 Appuyez sur Menu pour faire défiler la liste des types (ou tailles) de papier disponibles.
- **5** Lorsque vous avez repéré le type (ou la taille) de papier approprié, appuyez sur Sélectionner pour l'enregistrer comme valeur par défaut.
- 6 Appuyez sur Reprise pour revenir à l'état Prêt.

### Impression de la page des paramètres de menus

Imprimez une page des paramètres de menus afin de consulter les paramètres Taille papier et Type papier et de vérifier les options ainsi que la mémoire installée :

- **1** Appuyez sur **Menu** jusqu'à ce que le menu Utilitaires s'affiche, puis appuyez sur Sélectionner.
- 2 Appuyez sur Menu jusqu'à ce que Impression menus s'affiche, puis sur Sélectionner. La page des paramètres de menus s'imprime.

# Impression sur supports spéciaux (transparents, étiquettes, etc.)

Suivez les instructions ci-dessous lorsque vous souhaitez imprimer sur des supports tels que des transparents, des bristols, du papier glacé, des étiquettes ou des enveloppes.

- 1 Chargez les supports d'impression de la manière spécifiée pour le tiroir choisi. Reportez-vous à la Chargement du papier ou d'autres supports d'impression pour obtenir de l'aide.
- 2 Sur le panneau de commandes de l'imprimante, définissez les paramètres Type papier et Taille papier en fonction du support que vous avez chargé. Reportez-vous à la Définition du type et du format de papier pour obtenir de l'aide.
- 3 Dans l'application exécutée sur votre ordinateur, définissez le type, le format et la source de papier en fonction du support que vous avez chargé.
- **a** Depuis votre logiciel de traitement de texte, votre tableur, votre navigateur ou toute autre application, sélectionnez Fichier > Imprimer.
- **b** Cliquez sur **Propriétés** (ou **Options**, **Imprimante** ou **Mise en page**, selon l'application) pour consulter les paramètres du pilote d'imprimante.
- **C** Sélectionnez le tiroir contenant le support spécial dans la zone de liste Alimentation papier.
- **d** Sélectionnez le type de support (transparents, enveloppes, etc.) dans la zone de liste Type de support.
- e Sélectionnez le format du support spécial dans la zone de liste Type de papier.
- f Cliquez sur **OK**, puis envoyez votre tâche d'impression normalement.

# Annulation d'une tâche d'impression

Pour annuler une tâche après le début de l'impression :

- 1 Appuyez sur Menu jusqu'à ce que le menu Travail s'affiche, puis sur Sélectionner.
- 2 Appuyez sur Menu jusqu'à ce que Annulation travail s'affiche, puis sur Sélectionner.

## Messages courants de l'imprimante

| Message                                                                                                    | Interventions                                                                                                    |
|----------------------------------------------------------------------------------------------------|----------------------------------------------------------------------------------------------------|
| Changez <x><br/>L'imprimante requiert une taille<br/>ou un type de papier différent de<br/>celui chargé.</x> | <ul> <li>Retirez le support actuellement chargé dans le tiroir indiqué, puis chargez le papier requis.</li> <li>Appuyez sur Sélectionner pour effacer le message et poursuivre l'impression sur le support chargé dans le tiroir.</li> <li>Annulez le travail d'impression en cours.</li> </ul> |

#### Message

2<XX> Bourrage papi L'imprimante a détecté bourrage papier.

#### Charg. manuel

L'imprimante est prête p l'insertion du papier dar chargeur multifonction.

#### Attente

L'imprimante a reçu des données à imprimer mais une commande ou des d supplémentaires.

#### Impression annulée

L'imprimante annule la d'impression en cours.

Maint. UTI/Uté fusi L'unité de transfert d'ima l'unité de fusion nécessit opération de maintenan

80 Maint unit.fus L'unité de fusion doit êtr remplacée.

83 Maintenance UTI L'unité de transfert d'ima être remplacée.

# Pour de plus amples informations

- maintenance.

|                                 | Interventions                                                                                                    |
|---------------------------------|----------------------------------------------------------------------------------------------------|
| er<br>un                        | Dégagez tout papier qui se trouverait dans le<br>chemin du papier.<br>Reportez-vous au CD Publications ou à la carte<br><i>Elimination des bourrages</i> pour obtenir de plus<br>amples informations.                                                                                                    |
| oour<br>s le                    | <ul> <li>Alimentez le chargeur multifonction avec le papier spécifié sur la deuxième ligne de l'écran.</li> <li>Appuyez sur Sélectionner ou Reprise pour ignorer l'invite de chargement manuel et imprimer sur un papier déjà installé dans l'une des sources d'alimentation.</li> <li>Annulez le travail d'impression en cours.</li> </ul> |
| s attend<br>Ionnées             | <ul> <li>Appuyez sur <b>Reprise</b> pour imprimer le contenu<br/>du tampon.</li> <li>Annulez le travail d'impression en cours.</li> </ul>                                                                                                    |
| âche                            | <ul> <li>Attendez que le message disparaisse.</li> <li>Ce message signifie parfois que les données du pilote ne correspondent pas à celles attendues par l'imprimante. Si le problème est récurrent, essayez d'imprimer à partir d'un autre pilote d'imprimante.</li> </ul>                                                                 |
| on<br>age et<br>tent une<br>ce. | Remplacez l'unité de transfert d'image et l'unité de fusion.<br>Reportez-vous au CD Publications pour obtenir des informations sur la manière de commander et de remplacer ces composants.                                                                                                    |
| e                               | Remplacez l'unité de fusion.<br>Reportez-vous au CD Publications pour obtenir des<br>informations sur la manière de commander et de<br>remplacer l'unité de fusion.                                                                                                    |
| age doit                        | Remplacez l'unité de transfert d'image.<br>Reportez-vous au CD Publications pour obtenir des<br>informations sur la manière de commander et de<br>remplacer l'unité de transfert d'image.                                                                                                    |

• Reportez-vous au *Guide d'installation* ou au CD Publications fourni avec votre imprimante pour obtenir des informations utiles sur son utilisation et sa

 Contactez votre administrateur ou le bureau d'assistance si vous avez des questions sur l'impression réseau.